## **DECORATOR SIGN-UP PROCESS**

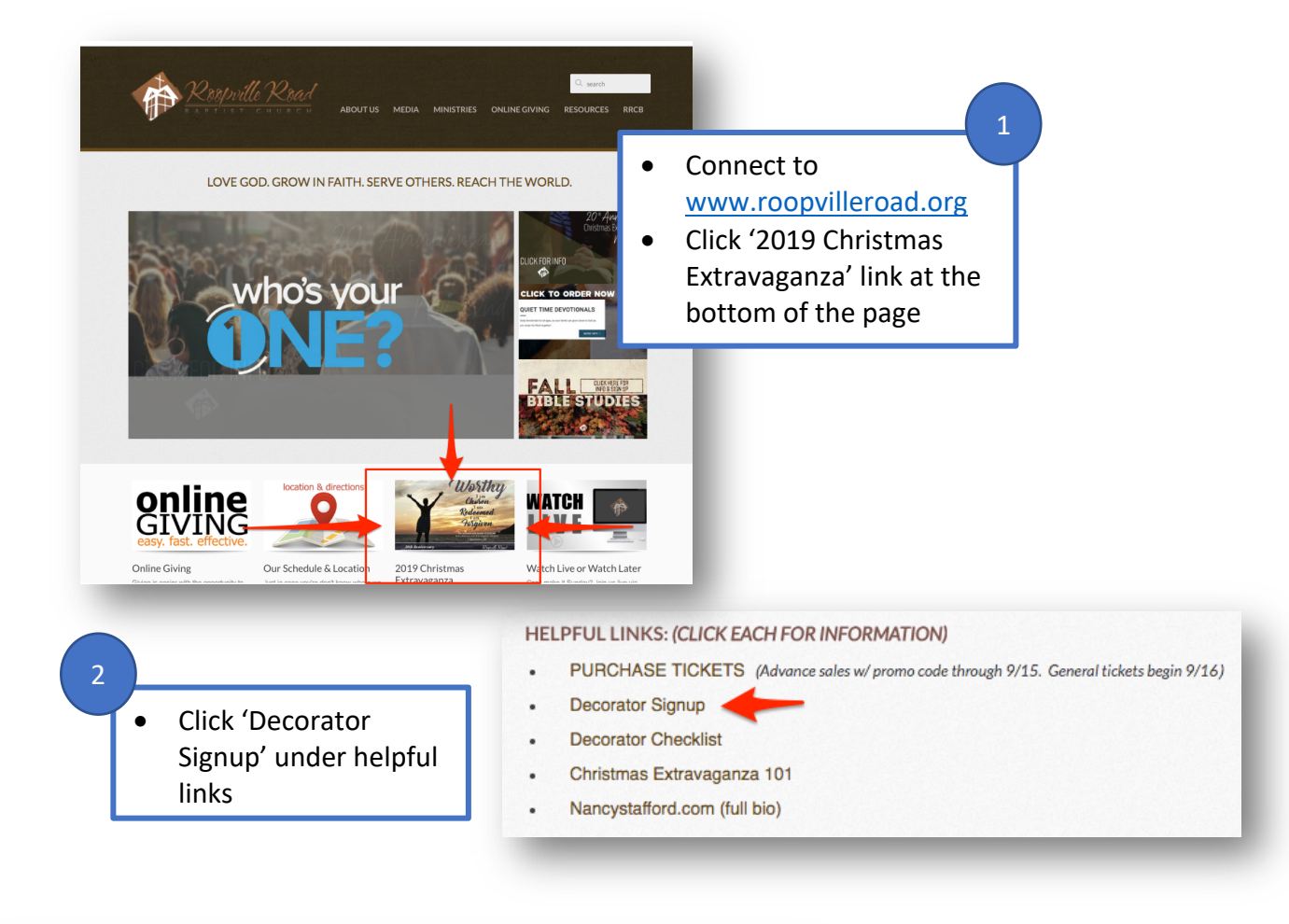

3

| ecorator                                                                | Registration                                                                                                    |                                                                                                    | EVENT INFO                                          | The iTickets Decorator                                                                                                    |
|-------------------------------------------------------------------------|----------------------------------------------------------------------------------------------------|----------------------------------------------------------------------------------------------------|-----------------------------------------------------|----------------------------------------------------------------------------------------------------|
| riday, Novemb                                                           | er 22, 2019 06:30 pm                                                                                                    |                                                                                                    |                                                     |                                                                                                    |
| oopville Road Baptist Church • 835 North Highway 27 Roopville, GA 30170 |                                                                                                    |                                                                                                    |                                                     | Registration page will open                                                                                                    |
| tep One:                                                                | Choose Your Items                                                                                                    |                                                                                                    |                                                     | • Choose your table(s) by increasing the quantity to 1                                                                                                 |
| DECORATO                                                                | R REGISTRATION: DECORATORS MUST REGIS<br>OR DECORATING                                                                                                    | E/TABLES TO                                                                                                    | using the plus icon beside the                      |                                                                                                    |
| Once your rese<br>or purchasing                                         | ervation is completed, you'll receive a confirmation email. A<br>tickets at your table(s).                                                                           | second email will follow within 24 ho                                                                                               | urs with the Promo Code(s)                          | <ul> <li>If needed, refer to the table</li> </ul>                                                                                                    |
|                                                                         |                                                                                                    |                                                                                                    |                                                     |                                                                                                    |
|                                                                         | ITEM TYPE                                                                                                    | QUANTITY EAC                                                                                                    | H SUBTOTAL                                          | layout diagram by clicking the                                                                                                    |
|                                                                         | TABLE 1 - Lower Floor Click on image to the LEFT to see placement of table wi                                                                                        | QUANTITY EAC                                                                                                    | H <u>SUBTOTAL</u><br>\$0.00 \$0.00                  | layout diagram by clicking the<br>layout icon to the left of each<br>table.                                                                            |
|                                                                         | TABLE 1 - Lower Floor<br>Click on image to the LEFT to see placement of table wi<br>TABLE 3 - Lower Floor<br>Click on image to the LEFT to see placement of table wi | $\begin{array}{c} QUANTITY & EAC\\ \hline 0 & - & +\\ \end{array}$ thin the venue. $\hline 0 & - & +\\ \end{array}$ thin the venue. | H <u>SUBTOTAL</u><br>\$0.00 \$0.00<br>\$0.00 \$0.00 | <ul> <li>layout diagram by clicking the layout icon to the left of each table.</li> <li>When finished with your selection(s), scroll to the</li> </ul> |

NOTE: You are <u>not</u> purchasing anything during this process. You can ignore all dollar amount fields.

## **DECORATOR SIGN-UP PROCESS**

|                                                                                                    | 1                                                                                                    |                                                                                  |                             |                                                                                                    | VENT           |  |
|----------------------------------------------------------------------------------------------------|----------------------------------------------------------------------------------------------------|----------------------------------------------------------------------------------|-----------------------------|----------------------------------------------------------------------------------------------------|----------------|--|
| Confirm the details of your                                                                                                    | Decorator Registratio                                                                                                    | on .                                                                             |                             | E                                                                                                    | VENTINF        |  |
| table selection: Friday, November 22, 2019 06:30 pm<br>Roopville Road Baptist Church • 835 North Highway 27 Roopville, GA 30170                                                                                                    |                                                                                                    |                                                                                  |                             |                                                                                                    |                |  |
|                                                                                                    | Stop Two: Datalla                                                                                                    |                                                                                  |                             |                                                                                                    |                |  |
| In the <b>Details</b> area, make sure                                                                                                    | Step Iwo: Details                                                                                                    |                                                                                  |                             |                                                                                                    |                |  |
| that the right table or tables                                                                                                    | DETAILS:                                                                                                    |                                                                                  |                             | TOTAL CHARGE:                                                                                                    |                |  |
| are selected                                                                                                    | QTY TYPE                                                                                                    |                                                                                  | EACH SUBTOTAL               | Items:                                                                                                    | \$0.0          |  |
| ale selected.                                                                                                    | 1 TABLE 1 - Lower                                                                                                    | r Floor                                                                          | \$0.00 \$0.00               | Fees:<br>Total:                                                                                                    | \$0.0<br>\$0.0 |  |
|                                                                                                    | TICKETS ACCOUNT                                                                                                    |                                                                                  |                             |                                                                                                    | 4010           |  |
|                                                                                                    | If you have an account with ITICKI                                                                                                    | ETS, you can log in to rotriou                                                   | in that information         |                                                                                                    |                |  |
| In the <b>iTickets Account</b> area,                                                                                                    | Email:                                                                                                    | LTS, you can log in to retriev                                                   | Paseword                    |                                                                                                    | ogin           |  |
| use your email and password                                                                                                    |                                                                                                    |                                                                                  | 1 43511014.                 |                                                                                                    | ogin           |  |
| IF you have an iTickets                                                                                                    | DELIVERY                                                                                                    |                                                                                  | ADDRESS                     |                                                                                                    |                |  |
| account. Otherwise, complete                                                                                                    | Print-at-Home                                                                                                    |                                                                                  | All fields are required     |                                                                                                    |                |  |
| the information fields at the                                                                                                    |                                                                                                    |                                                                                  | We ask for an address in ca | ase we need to mail your orde                                                                                                    | er to you.     |  |
| bottom right of the page.                                                                                                    | First Name:                                                                                                    |                                                                                  |                             |                                                                                                    |                |  |
| 0 1 1 1 1 0                                                                                                    |                                                                                                    |                                                                                  | Last                        | Name:                                                                                                    |                |  |
| When finished click the                                                                                                    |                                                                                                    |                                                                                  | Street Ad                   | dress:                                                                                                    |                |  |
| 'Proceed to Additional Info'                                                                                                    |                                                                                                    |                                                                                  |                             |                                                                                                    |                |  |
| hutton at the bottom of the                                                                                                    |                                                                                                    |                                                                                  |                             | City:                                                                                                    |                |  |
|                                                                                                    |                                                                                                    |                                                                                  | State/Pro                   | vince:                                                                                                    | ¢              |  |
| page.                                                                                                    |                                                                                                    |                                                                                  | Zip / Postal                | Code:                                                                                                    |                |  |
|                                                                                                    |                                                                                                    |                                                                                  | Co                          | ountry: United States                                                                                                    | \$             |  |
|                                                                                                    |                                                                                                    |                                                                                  | F                           | hone:                                                                                                    |                |  |
|                                                                                                    |                                                                                                    |                                                                                  | I                           | Email:                                                                                                    |                |  |
|                                                                                                    |                                                                                                    |                                                                                  | Confirm                     | Email:                                                                                                    |                |  |
| Step Three: Additional Information EXTRA INFO Mold fields are required. Ethurch You Attend?: List the name of table decorators for each table:                                                                                                    |                                                                                                    |                                                                                  |                             | information. Enter the<br>table decorator names<br>exactly as you'd like to<br>see it on the table card<br>and click the <b>Proceed</b><br><b>to Review and</b> |                |  |
| Beth Turner and Marcy Burkes                                                                                                    |                                                                                                    |                                                                                  | Approve button              | <b>.</b>                                                                                                    |                |  |
|                                                                                                    | Proceed to Re                                                                                                    | view & Approve                                                                   |                             |                                                                                                    |                |  |
|                                                                                                    |                                                                                                    |                                                                                  |                             |                                                                                                    |                |  |
| Step Four: Daviou and Approve                                                                                                    |                                                                                                    |                                                                                  |                             |                                                                                                    |                |  |
| otep i our. neview and Approve                                                                                                    |                                                                                                    | Review and confirm all                                                           |                             |                                                                                                    |                |  |
| ADDRESS MOBILE TEXT ALERTS                                                                                                    | _                                                                                                    | information is correct                                                           |                             |                                                                                                    |                |  |
| ELIZABETH TURNER ITICKETS or Roopville Road 9<br>175 NUGGET RD to your mobile phone.<br>Carroliton, GA 30117 US                                                                                                    | Baptist Church can send news and updates for this event                                                                                                    |                                                                                  | accent the Terms            | and                                                                                                    |                |  |
| 7708537404 Mobile:<br>bethturnershopping@gmail.com                                                                                                    | (ETS or Roopville Road Baptist Church inform you of                                                                                                    | Condition                                                                        | accept the rennis o         |                                                                                                    |                |  |
| DETAILS                                                                                                    | in your area?                                                                                                    |                                                                                  |                             |                                                                                                    |                |  |
| 1 TABLE 1 - Lower Floor \$0.00 TERMS AND CONDITIONS                                                                                                    |                                                                                                    | Finalize                                                                         | Order.                      |                                                                                                    |                |  |
| Subtotal \$0.00<br>Fees \$0.00<br>Delivery: Print-at-Home Delivery: Print-at-Home                                                                                                    | I give you a confirmation number. If you do<br>ist likely iTICKETS did not receive your<br>will also be sent a copy of the confirmation via                                                                                                    |                                                                                  |                             |                                                                                                    |                |  |
| Today's Payment \$0.00 If you have SPAM bloc                                                                                                    | cking software for your email please make                                                                                                    | so be sent a copy of the confirmation via<br>software for your email please make |                             |                                                                                                    |                |  |
| PAYMENT INFO Sure to add ITICKETS.<br>email may get blocked                                                                                                    | com to your allow list. If you do not, your or end up in junk mail.                                                                                                    |                                                                                  | NO NEED TO PRIN             | T. Yo <u>u will also</u>                                                                                                    | o r <u>ece</u> |  |
| If you do not get a confirmation of get a confirmation of get a co | firmation number on the next page and you do email, please contact 1-800-965-9324.                                                                                                    | i                                                                                | mmediate confirm            | ation email tha                                                                                                    | t will         |  |
| I have read and agree to the                                                                                                    | e Terms & Conditions                                                                                                    |                                                                                  | you to wait for y           | our PROMO co                                                                                                    | de be          |  |
| Finalize Order P<br>OX<br>III                                                                                                    | lease press the button only once. After finalizing your<br>'der you will be taken to a receipt page that you can print<br>at for your records. If you do not get this number most<br>kely we did not receive your order. You will also be sent a<br>opy of the confirmation via email. |                                                                                  | purchasing                  | tickets at your t                                                                                                    | table.         |  |

ld